## ◆教育訓練給付制度 電子発行「修了証明書一式」の取得手順について

株式会社建築資料研究社/日建学院

教育訓練給付制度「修了証明書一式」は、日建学院の電子発行サイトより電子発行いたします。 本発行サイトは、日建学院「一般教育訓練給付制度指定講座」を入学後、修了基準を達成された方を 対象に「修了証明書一式」を電子発行するものです。

本発行サイトの運用につきましては、下記の通りとなります。内容をご確認のうえ、取得手順に沿って 必要書面をダウンロードしてください。

#### <本発行サイトの運用について>

- \*本発行サイトは、日建学院事務局に提出された「一般教育訓練給付制度」利用申込書兼利用確認書 において[利用する]を選択された方がご利用できます。
- \*「一般教育訓練給付制度指定講座」の修了基準を達成された方は、「修了証明書一式」を本発行サイ ト内で電子発行いたします。(PDF形式)ログイン後、ダウンロードしてください。 また、修了基準を未達成の方は、ログイン後の画面に「修了基準を達成していないため、修了証明書 がありません」が表示されます。

\*「修了証明書一式」の発行期間は、ダウンロード開始日から 30 日間 です。

〔ダウンロード<mark>開始日〕本試験日より2営業日後の9時</mark> / 本試験日(日曜)→(火曜)

※介護福祉士実務者研修講座の発行期間は、講座修了月の翌月10日から30日間

- なお、ダウンロード可能期間を過ぎた場合は、本発行サイト内からダウンロードできなくなります。 必ずダウンロード可能期間中にダウンロードしてください。
- \*ダウンロード可能期間中は毎日、本発行サイトにログインできる時間帯は <u>9:00-24:00</u> です。 ※上記時間帯以外はログインできないため、ログイン ID・パスワードは入力できない状態になります \*本発行サイトの閲覧及びダウンロード実行は、パソコンまたはスマートフォン等も可能です。

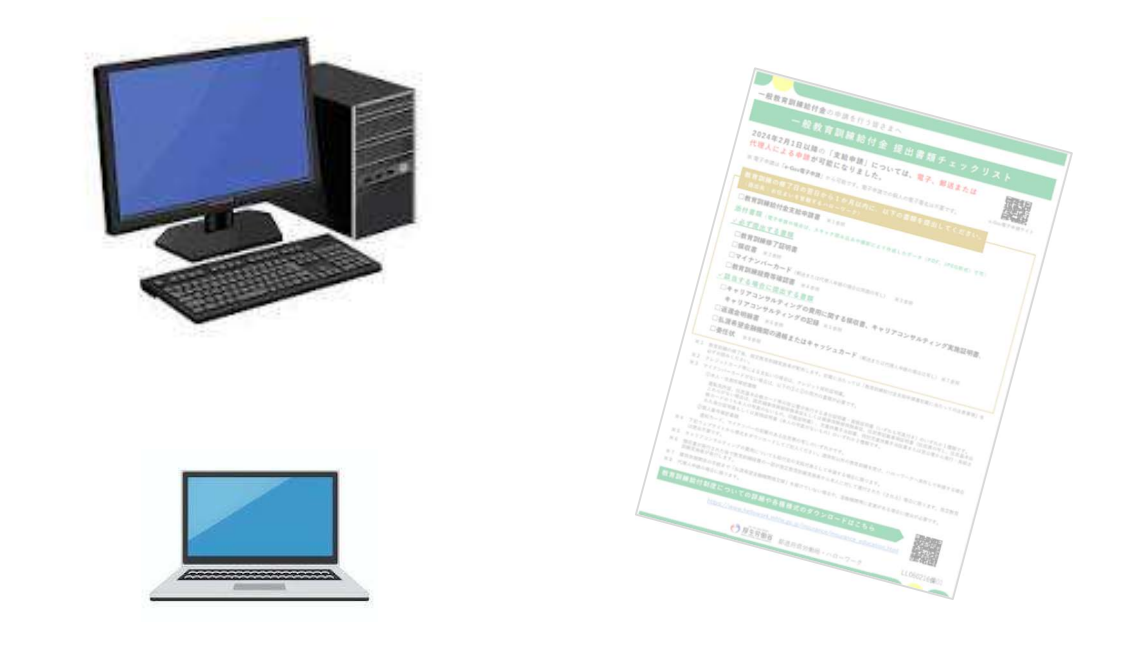

# <「修了証明書一式」(電子書面)の取得手順について>

(1) 日建学院ホームページより URL: <u>https://www.ksknet.co.jp/nikken/</u>

① TOP 画面より、画面を一番下にスクロールする

| <complex-block></complex-block>                                                                                                    |     |  |  |  |  |
|----------------------------------------------------------------------------------------------------|-----|--|--|--|--|
| 受験・受講支援       一般教育訓練給付制度のご案内     人材開発支援助成金制度のご案内     2025年度 資格試験カレンダー(PDF 935KB)       メールマガジンド、KEN * NEWS ②     各種商品販売 Nikken-Mall ③                                                                                                    |     |  |  |  |  |
| ③ 一般教育訓練給付制度のご案内ページの 修了証明書 電子発行 ボタン を                                                                                                    | ·押す |  |  |  |  |
| Image: State in the state in the stat |     |  |  |  |  |
| 一般教育訓練給付制度とは                                                                                                    |     |  |  |  |  |

## (2) ログイン画面より、日建 ID とパスワードを入力し、ログイン を押す

※日建 ID・パスワードは「在籍証明通知書」に記載のもの(Web 申込者は申込時に取得したもの)

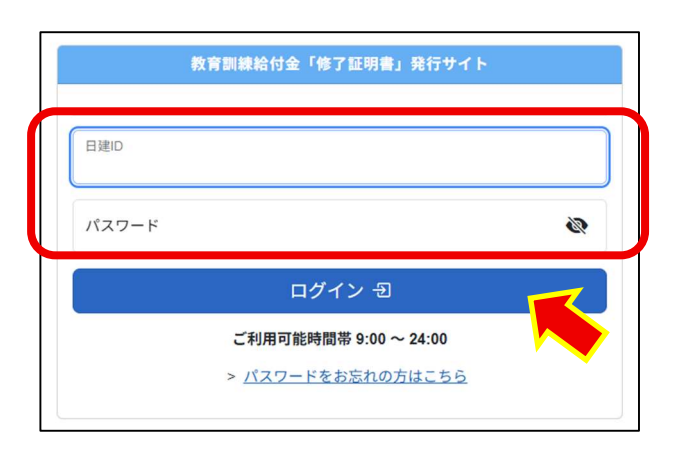

### (3) ログイン後、電子書面 PDF をご指定の保存先にダウンロードする

※ダウンロードの回数制限はありません

なお、教育訓練経費領収書は、2回目のダウンロードより「再発行」が表示されます

①「修了証明書一式」 …ZIP ファイル / 支給申請時に提出必要

・「教育訓練修了証明書」

・「教育訓練経費領収書」及び「クレジット契約証明書」

| 教育訓練給付金「修了証明書                                          | <b>書」発行サイト</b>                                                                                                    |          |            | E様 ログアウト D |
|--------------------------------------------------------|----------------------------------------------------------------------------------------------------|----------|------------|------------|
| ダウンロード                                                 |                                                                                                    |          |            |            |
| ご案内<br>修了基準達成者は<br>下記のダウンロート<br>また、「修了基準未<br>書一式PDFはアッ | (電子)修了証明書一式 PDF 及び支給申請の関係資料一式 PDF を<br>「期限日までに、ご指定の保存先にダウンロードしてください。<br>達成者」は修了証明書一式が発行されないため、(電子)修了証明<br>ップロードされません。<br>「支給申請の関係資料一式」はこちら~ |          |            |            |
|                                                        |                                                                                                    | J        | ①「修了証明書一式」 | ダウンロード     |
| コース名                                                   | 年度生                                                                                                    | ダウンロード回数 | ダウンロード期限   |            |
|                                                        |                                                                                                    |          |            | ダウンロード よ   |

②「支給申請の関係資料一式」 …ZIP ファイル / ※1、※2 は支給申請時に提出必要

#### ※1 教育訓練給付金支給申請書

#### ※2教育訓練経費等確認書

- ・教育訓練給付金支給申請書記載に当たっての注意事項
- ・【ご案内】一般教育訓練の「教育訓練給付金」のご案内
- ・【ご案内】教育訓練給付の電子申請が誰でも「可能」になります!
- ・【手順書】教育訓練給付制度 支給手続き「電子申請」の手順について

| 教育訓練給付金「修了証明書」発行サイト                                                                                                    |                                         |
|----------------------------------------------------------------------------------------------------|-----------------------------------------|
| ダウンロード                                                                                                    |                                         |
| ご案内<br>修了基準達成者は(電子)修了証明書一式 PDF 及び支給申請の<br>下記のダウンロード期限日までに、ご指定の保存先にダウンロー<br>また、「修了基準未達成者」は修了証明書一式が発行されないたみ<br>書一式PDFはアップロードされません。 | 関係資料一式 PDF を<br>ドしてください。<br>り、(電子) 修了証明 |
| 「支給申請の関係資料一式」はこちら                                                                                                    |                                         |
| コース名                                                                                                    | ②「支給申請の関係資料一式」ダウンロード                    |
|                                                                                                    |                                         |

## ◆ダウンロードした電子書面より、給付金支給申請時に提出する書類について

### <電子申請の場合>

(別紙)「電子申請の手順について」をご参照ください。 ※電子申請は「e-Gov 電子申請システム」を利用します

◆PDF データを<mark>添付</mark>する

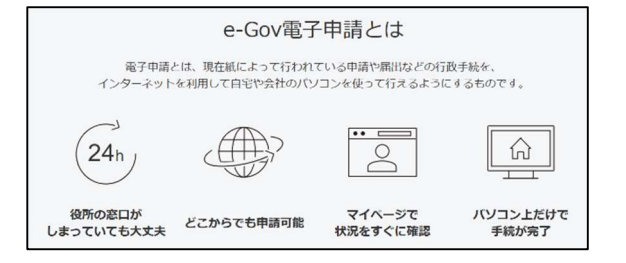

①「修了証明書一式」 …ZIP ファイル

・「教育訓練修了証明書」PDF

- ・「教育訓練経費領収書」PDF 及び「クレジット契約証明書」PDF
- ②「給付申請の関係資料一式」 …ZIP ファイル
- ※2 教育訓練経費等確認書 PDF・・・印刷⇒記入後に画像を添付

事前に印刷して記入後、各ページをスキャンもしくはスマホ等で撮り、**画像を保存**する

◆「e-Gov 電子申請」にて入力する

・教育訓練給付金支給申請書 (※1 教育訓練給付金支給申請書 PDF の印刷は不要)

### <ハローワーク窓口申請の場合>

- ①「修了証明書一式」 …ZIP ファイル
- ・「教育訓練修了証明書」PDF ・・・・ 印刷して提出
- ・「教育訓練経費領収書」PDF及び「クレジット証明書」PDF ・・・印刷して提出
- ②「給付申請の関係資料一式」 …ZIP ファイル
- ※1 教育訓練給付金支給申請書 PDF ・・・印刷後に必要事項を記入して提出
- ※2 教育訓練経費等確認書 PDF ・・・印刷後に必要事項を記入して提出

<「修了証明書一式」記載内容の確認について>

各電子書面をダウンロード後、「修了証明書一式」に記載の氏名、フリガナ、現住所を必ずご確認 ください。記載内容に間違いがある場合は、<u>ダウンロード可能期間中に</u>卒業校(担当者)へご連絡 ください。再発行後、本発行サイト内に差し替えアップロードいたします。

※支給申請に関わる内容のご確認は、各ハローワーク(給付金窓口)へお問い合わせください。